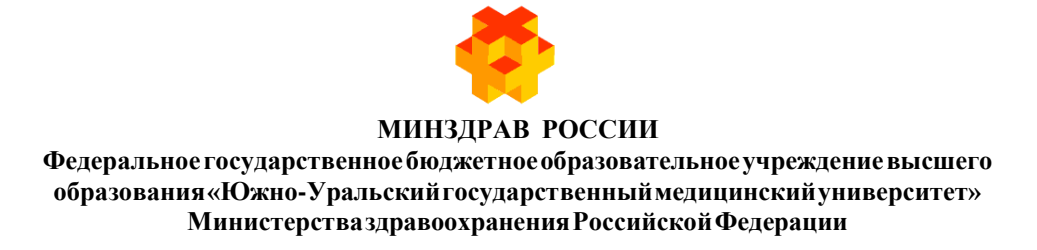

# ОБРАЗОВАТЕЛЬНЫЙ ПОРТАЛ ЮУГМУ.

# ИНСТРУКЦИЯ ДЛЯ ПРЕПОДАВАТЕЛЕЙ

Челябинск 2019

# СОДЕРЖАНИЕ

| 1. | Необходимое оборудование и программное обеспечение | 3 |
|----|----------------------------------------------------|---|
| 2. | Вход на портал                                     | 3 |
| 3. | Вход на дисциплину                                 | 3 |
| 4. | Процесс работы с курсом                            | 4 |

## 1. Необходимое оборудование и программное обеспечение

Для работы на образовательном портале ЮУГМУ необходимы:

-компьютер (ноутбук), планшет или смартфон с разрешением экрана не менее 1024 на 768;

-подключение к сети Интернет на скорости не менее 4 Мб/с

-офисное программное обеспечение

-наличие одного из следующих веб-браузеров: Google Chrome версии не ниже 46.0, Mozilla Firefox версии не ниже 45.0, Safari.

## Вход на образовательный портал ЮУГМУ (далее – портал)

Вход на портал возможен путем ввода адреса в адресную строку браузера: <u>http://do.chelsma.ru</u>

### 2. Вход на портал.

После открытия главной страницы портала необходимо ввести Логин и Пароль в соответствующие поля формы (Рисунок 1).

Будьте очень внимательны при заполнении символов пароля! Необходимо учитывать язык и регистр ввода, лучше запишите пароль в \*txt – файл и при необходимости скопируйте его в соответствующее поле страницы.

| Вход на портал                   | 1 |
|----------------------------------|---|
| Логин                            |   |
| 🛛 Логин                          |   |
| Пароль                           |   |
| 🔒 Пароль                         |   |
| Вход<br>Забыли логин или пароль? |   |

Рисунок 1 Поля для введения логина и пароля

### Помощь при трудностях ввода пароля

Если после нескольких попыток ввода логина и пароля вход не выполняется, Вам необходимо обратиться к администратору образовательного портала по адресу dvkolupaev@yandex.ru.

# 3. Вход на дисциплину (на портале – обучение по дисциплине представлено в терминах «курс», «мои курсы»)

Ваши курсы будут в блоке «Мои курсы». Для входа на курс необходимо нажать на название курса (Рисунок 2).

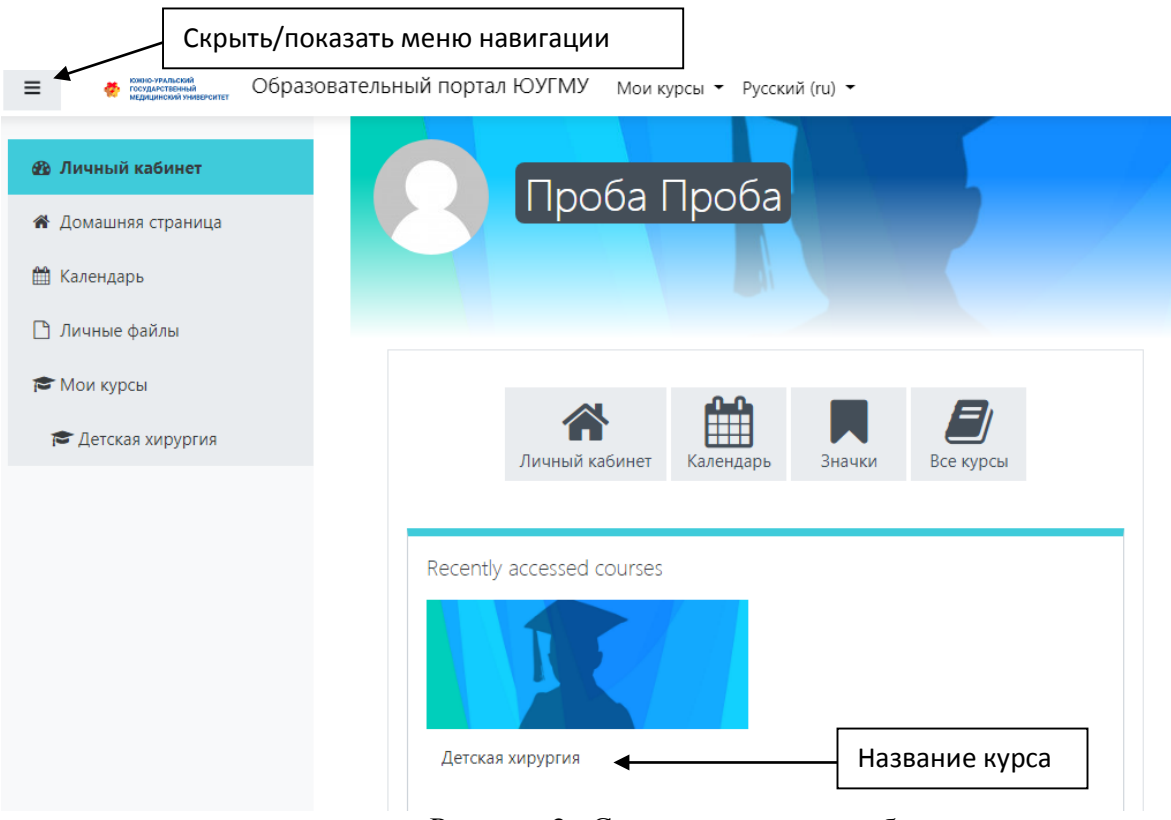

Рисунок 2. Страница личного кабинета

# 4. Процесс работы с курсом.

Электронное обучение, включая освоение лекции и прохождение теста, начинается с первого дня лекционных занятий по дисциплине и завершается в дату последнего циклового занятия по этой же дисциплине в соответствии с расписанием учебных занятий.

Обучение состоит из нескольких разделов:

- 1. организационный раздел;
- 2. учебный раздел;

Организационный раздел включает в себя:

-объявления;

-форум для ваших вопросов по изучаемым темам.

<u>Учебный раздел</u> включает в себя учебные материалы и оценочные средства текущего контроля успеваемости.

| E e municipación Ofipación           | реалемыей портак КУЛМУ 👞 📧 Минсон Т. Алин Такана Управление курсом 🔹 🔹                                                                                                    | Донтрий Колупана |
|--------------------------------------|----------------------------------------------------------------------------------------------------|------------------|
| 🗯 Деншал көрургөн                    |                                                                                                    |                  |
| 🗑 Yuamusa                            | Детская хирургия                                                                                                    |                  |
| 🖉 Компетенции                        | Consideration of Alline Constant and and and a statistical and all the second Black                                                                                                    |                  |
| E Outrest                            | Организационный раздел 📋 Учебный раздел                                                                                                    | BHIEF (          |
| 🗴 Лачный кабляет                     | Commentation                                                                                                    |                  |
| в Донашняя страница                  |                                                                                                    |                  |
| 🗄 Календары                          |                                                                                                    |                  |
| ] Лечные файлы                       | Тема 1. Диагностика и лечение доброкачественных опухолей и опухолеподобных заболеваний костей у детей                                                                                            |                  |
| <ul> <li>Адалострарованов</li> </ul> | 🖨 Локция по темя 1. Диалистика и лечение доброкачественных служалов и служаловадебных заболеваной костей у детей                                                                                 | -                |
|                                      | Мулатинедийная видеолекция                                                                                                    |                  |
|                                      | Пост по теме 1. Диасностика и лечение добронанественных отполет и опрязлеподабных заболеваний костей у детей                                                                                     |                  |
|                                      | ранных Надогулься поса не выполнено Зарлент орся Лекция по теме 1. Диагностика и лечение доброкачестванных окухолей и опуколегодобных заболешиной костей у детий догос<br>Стан екс на выполненой | н быть           |
|                                      |                                                                                                    |                  |
|                                      | Тема 2. Злокачественные опухоли костей у детей                                                                                                    |                  |
|                                      | С Лищия по таки 2. Злосанитанные опункли косней у дитей                                                                                                    |                  |
|                                      | Мулаттипедийная видеолекция                                                                                                    |                  |
|                                      | Пост по тичке 2. Злоскичественные оптуксия коспейту детей                                                                                                    |                  |

Рисунок 3. Основная страница курса

#### Элементы электронного учебного курса

| Значок элемента | Элемент     | Разъяснение                                                                                                    |
|-----------------|-------------|----------------------------------------------------------------------------------------------------|
| 1               | Файл        | Предназначен для скачивания материалов (значок элемента отображает вид файла).                                                                                                    |
| Ð               | Гиперссылка | Предназначен для отображения мультимедийных материалов (презентаций, видео лекций) или материалов, расположенных в сети Интернет.                                                                                                    |
|                 | Задание     | Позволяет преподавателю ставить задачи, которые<br>требуют от обучающихся подготовить ответ в электронном<br>виде (в любом формате) и загрузить его на сервер. После<br>проверки задания преподаватель может выставить оценку<br>и написать рецензию на работу. |
| Ê               | Тест        | Предназначен для прохождения текущего и промежуточного контроля (может содержать вопросы разных типов). Оценка выставляется автоматически.                                                                                                    |
|                 | Папка       | Предназначен для отображения набора файлов, связанных одной тематикой. Используется для отображения дополнительных материалов по теме цикла. Можно скачать всю папку в виде архива или отдельные файлы.                                                         |
| 2               | Форум       | Предназначен для размещения объявлений и обратной связи с обучающимися в асинхронном режиме.                                                                                                    |

Управление записью и отчислением обучающихся осуществляется через элемент управления «Управление курсом» - «Пользовательские ссылки» - «Участники» или через элемент управления «Участники» в меню навигации

Просмотр отчета по посещаемости и выполнению осуществляется через элемент управления «Управление курсом» - «Пользовательские ссылки» - «Выполнение элемента курса»

Просмотр и редактирование оценок осуществляется через элемент управления «Оценки» в меню навигации

| в е стана Образовате                                                                                                    | льный портал ЮУГМУ                                                                                                    | Percent fait                                                                                                    |                                                                                                    |                                                                                                    | 🛔 🍺 Динтрий Колупана                                                                                                    |
|----------------------------------------------------------------------------------------------------|----------------------------------------------------------------------------------------------------|----------------------------------------------------------------------------------------------------|----------------------------------------------------------------------------------------------------|----------------------------------------------------------------------------------------------------|----------------------------------------------------------------------------------------------------|
| Antenna songeptime  Antenna  Antenna Antenna Antenna Antenna colorea  Antenna colorea  Antenna Antenna Antenn | Ястская<br>Литиний язлатит<br>Дата изанит<br>Литиний язлатит<br>Потома<br>Потома<br>Потом | Социалите и органикуюте вопросов<br>Социалите и органикуюте вопросок<br>Банк вопросов<br>Импоря:<br>Экспоря<br>ЭКПОКИ<br>Инградите выших слудентов<br>Управление значикани.<br>Добавенть новый выйном | <ul> <li>Настройки курса</li> <li>Угракляйте вашия курсов</li> <li>Редактировать настройка<br/>курса</li> <li>Настройки курса</li> <li>Настройки отсехнивания<br/>вистенными</li> <li>Колитетенция</li> <li>Управление курсов</li> <li>Очистка</li> <li>Резеренсе колюрования</li> <li>Восстановить</li> <li>Корлиев</li> <li>Настройки филигра</li> <li>Стокнорания</li> </ul> | к рользорательские<br>ссылки<br>Украиление авиание судентами<br>Курналение удентами<br>участники<br>участники<br>участни | Выл достовного<br>Выл достовного<br>Состовного<br>Состовно<br>Состовного<br>Состовного<br>Состовного<br>Состовного<br>Состовного<br>Состовно<br>Состовно<br>Со |
|                                                                                                    | Тема 2. Злокачественные опухол                                                                                                    | и костей у детей                                                                                                    |                                                                                                    |                                                                                                    |                                                                                                    |
|                                                                                                    | Лекция по теме 2. Злоканественных опухо.                                                                                                    | и костий у дитий                                                                                                    |                                                                                                    |                                                                                                    | 8                                                                                                    |
|                                                                                                    | Mynerasseachast sustain sectore and the sectore and the sector                                                                                                    |                                                                                                    |                                                                                                    |                                                                                                    |                                                                                                    |

Рисунок 4. Управление курсом

## Страница курса «Участники»

|                                       |               |                                            |                                                |                                           |             |                          | and stand                    |
|---------------------------------------|---------------|--------------------------------------------|------------------------------------------------|-------------------------------------------|-------------|--------------------------|------------------------------|
| Детская хирургия                      | ( commente    |                                            |                                                |                                           |             |                          |                              |
| Участники                             | Детска        | я хирургия                                 |                                                |                                           |             |                          |                              |
| Koustieteus und                       | Личный кабуте | ит / Курсы / Высшее образование / Специал. | rter / 31.05.02 Педиатрия / Детокая хирургия / | Участники                                 |             |                          |                              |
|                                       |               |                                            |                                                |                                           |             |                          |                              |
| Оценки                                | Участн        | ники                                       |                                                |                                           |             |                          | Q                            |
| Личный кабинет                        | Фильтры не    | е применены                                |                                                |                                           |             |                          | Запись пользователей из кото |
| Домашная страница                     | Bespire o     | лово для помока или выберите филь. 🖤       |                                                |                                           |             |                          | Same investments on the      |
|                                       | Число участ   | ников: 2                                   |                                                |                                           |             |                          |                              |
| Календарь                             | MAR Sce       | АБЕГДЕЕЖЗИКЛМ                              | нопрстуфхцчшщ                                  | 3 KO R                                    |             |                          |                              |
| ) Личные файлы                        | Øgnochen      | RC A 5 8 T G E E X 3 V K A                 | мнопрстуфхцчш                                  | шэюя                                      |             |                          |                              |
| <ul> <li>Администрирования</li> </ul> | Выбрать       | Имя * / Фамилия                            | Адрес электронной почты                        | Роли                                      | Группы      | Последний доступ к курсу | Состолние                    |
|                                       | -             | -                                          | -                                              | -                                         | -           | -                        | -                            |
|                                       | 10            | 🔘 Елена Анатольевна Некавестных            | cheldethir@mail.ru                             | Преподаватель 🖋                           | Her rpynn 🖋 | Никогда                  | 0 0 0                        |
|                                       | 10            | 🕥 Проба Проба                              | dvkolupaev@yandex.ru                           | Студент 🖋                                 | 640 🖋       | 31 мин. 25 сес.          | 0 0                          |
|                                       |               |                                            | - an over the control of the                   |                                           |             |                          |                              |
|                                       |               |                                            |                                                | many methods before before and the second |             |                          |                              |

Рисунок 5. Страница курса «Участники»

Чтобы отсортировать студентов по группе необходимо выбрать фильтр с номером группы

| Участники                                                      |             |   |       |       |       |       |         |       |      |      |     |      |    |
|----------------------------------------------------------------|-------------|---|-------|-------|-------|-------|---------|-------|------|------|-----|------|----|
| Фильтры не применены                                           |             |   |       |       |       |       |         |       |      |      |     |      |    |
| Введите слово для поиска или выберите фильт                    |             |   |       |       |       |       |         |       |      |      |     |      |    |
| <ul> <li>Роль: Ассистент (оез права редактирования)</li> </ul> |             |   |       |       |       |       |         |       |      |      |     |      |    |
| Роль: Студент                                                  |             |   |       |       |       |       |         |       |      |      |     |      |    |
| Роль: Гость                                                    |             |   | P C   | Т     | У     | Φ     | Х       | Ц     | ч    | Ш    | щ   | Э    | Ю  |
| Роль: Аутентифицированный пользователь                         |             |   |       |       |       |       |         |       |      |      |     |      |    |
| Роль: Аутентифицированный пользователь на главно               | ой странице |   |       | , c   | T     | У     | Φ       | Х     | Ц    | Ч    | Ш   | Щ    | Э  |
| Группа: Нет групп                                              |             |   | Aar   |       | TOK T | mol   |         | йпи   |      |      |     |      |    |
| Группа: 640                                                    |             |   | -     | Jec 3 | VIERI | por   | nno     | W III | 9410 |      |     |      |    |
| Статус: Активно                                                |             |   |       |       |       |       |         |       |      |      |     |      |    |
| Статус: Не активно                                             |             |   | chel  | deth  | ur@r  | naıl. | .ru     |       |      |      |     |      |    |
| Способы зачисления на курс: Зачисление вручную                 |             |   | dyk   | olun  | aev@  | Jvar  | nder    | (n)   |      |      |     |      |    |
| Способы зачисления на курс: Автоподписка Auto Enr              | ol          | Ŧ | Grit  | orap  |       | , yai | i ci ci | are   |      |      |     |      |    |
|                                                                | Выбрать вс  | e | Убрат | ь вы  | деле  | ние   |         | ) C   | вы   | бран | нны | ии г | юл |

Рисунок 6. Фильтрация студентов

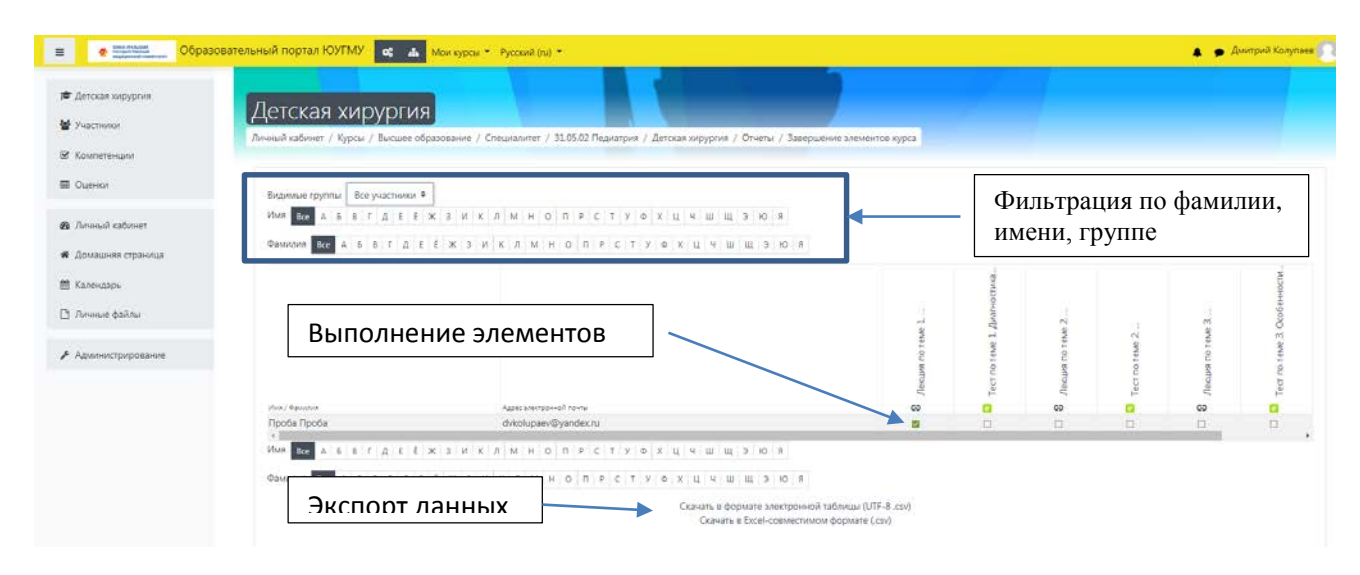

## Страница курса «Выполнение элементов курса»

Рисунок 7. Страница курса «Выполнение элементов курса»

Для экспорта отчета о выполнении элементов курса необходимо нажать «Скачать в Excel-совместимом формате (.csv)»

Далее отчет необходимо отредактировать в соответствии с требованиями СМК П 51, СМК П 08 (для ДПО) или требованиями предъявляемыми к отчетности в высшем образовании

|                                                                                                    | Страница кур                                       | оса «Оценки»                                                                                                    |
|----------------------------------------------------------------------------------------------------|----------------------------------------------------|----------------------------------------------------------------------------------------------------|
| Аленская хирургия: Просмотр: Настройки: Отчет по оценкам<br>Личный кабинет / Курсы / Высшее образование / Специалитет / 31.05.02 Педиатрия / Детская хирургия / Оценки / Управление оценками / Отчет по оценкам<br>Отчет по оценкам<br>Росмотр Настройки Шкалы Показатели Буквы Импорт Экспорт<br>Отчет по оценкам<br>История оценко Фтиет по показателям Обоорный отчет Одиночный вид Отчет по пользователю<br>Въдаммые группы Все участники •<br>Все участники: 1/1<br>Имп са ББГДЕЕХЗИКЛМНОПРСТУОХЦЧШЭЮЯ<br>Фамилия се АБВГДЕЕХЗИКЛМНОПРСТУОХЦЧШЭЮЯ<br>Детская хирургия-<br>Тест по теме 3. Эксобенности • Тест по теме 3. Эксобенности • Итоговая оценка за курс •                                                                                                    | 🐡 наралиссии<br>нарадинский инверситет Образовател | ьный портал ЮУГМУ 🛛 🚓 Мои курсы 🔻 Русский (ги) 🔻                                                                                                    |
| Детская хирургия: Просмотр: Настройки: Отчет по оценкам<br>Личный кабинет / Курсы / Высшее образование / Специалитет / 31.05.02 Педиатрия / Детская хирургия / Оценки / Управление оценками / Отчет по оценкам<br>Отчет по оценкам<br>Просмотр: Настройки: Шкалы Показатели Буквы Импорт: Экспорт<br>Отчет по оценкам История оценок. Отчет по показателям. Обзорный отчет: Одиночный вид. Отчет по пользователю<br>Видимые группы: Все участники: В<br>Все участники: 1/1<br>Имп. Все А Б В Г Д Е Е Ж З И К Л М Н О П Р С Т У О Х Ц Ч Ш Щ ЭЮ Я<br>Фамилия Все А Б В Г Д Е Е Ж З И К Л М Н О П Р С Т У О Х Ц Ч Ш Щ ЭЮ Я<br>Фамилия Все А Б В Г Д Е Е Ж З И К Л М Н О П Р С Т У О Х Ц Ч Ш Щ ЭЮ Я<br>Фамилия Все А Б В Г Д Е Е Ж З И К Л М Н О П Р С Т У О Х Ц Ч Ш Щ ЭЮ Я<br>Фамилия Все А Б В Г Д Е Е Ж З И К Л М Н О П Р С Т У О Х Ц Ч Ш Щ ЭЮ Я<br>Фамилия Все А Б В Г Д Е Е Ж З И К Л М Н О П Р С Т У О Х Ц Ч Ш Щ ЭЮ Я<br>Фамилия Все А Б В Г Д Е Е Ж З И К Л М Н О П Р С Т У О Х Ц Ч Ш Щ ЭЮ Я<br>Фамилия Все А Б В Г Д Е Е Ж З И К Л М Н О П Р С Т У О Х Ц Ч Ш Щ ЭЮ Я<br>Фамилия Все А Б В Г Д Е Е Ж З И К Л М Н О П Р С Т У О Х Ц Ч Ш Щ ЭЮ Я<br>Фамилия Все А Б В Г Д Е Е Ж З И К Л М Н О П Р С Т У О Х Ц Ч Ш Щ ЭЮ Я<br>Фамилия Все А Б В Г Д Е Е Ж З И К Л М Н О П Р С Т У О Х Ц Ч Ш Щ ЭЮ Я<br>Фамилия Фае А Б В Г Д Е Е Ж З И К Л М Н О П Р С Т У О Х Ц Ч Ш Щ ЭЮ Я<br>Фамилия Фае А Б В Г Д Е Е Ж З И К Л М Н О П Р С Т У О Х Ц Ч Ш Щ ЭЮ Я<br>Фамилия Фае А Б В Г Д Е Е Ж З И К Л М Н О П Р С Т У О Х Ц Ч Ш Щ ЭЮ Я<br>Фамилия Фае А Б В Г Д Е Е Ж З И К Л М Н О П Р С Т У О Х Ц Ч Ш Щ ЭЮ Я<br>Фамилия Фае А Б В Г Д Е Е Ж З И К Л М Н О П Р С Т У О Х Ц Ч Ш Щ ЭЮ Я<br>Фамилия Фае А Б В Г Д Е Е Ж З И К Л М Н О П Р С Т У О Х Ц Ч Ш Щ ЭЮ Я<br>Фамилия Фае А Б В Г Д Е Е Ж З И К Л М Н О П Р С Т У О Х Ц Ч Ш Щ ЭЮ Я<br>Фамилия Фае А Б В Г Д Е Е Ж З И К Л М Н О П Р С Т У О Х Ц Ч Ш Щ ЭЮ Я<br>Фамилия Фае А Б В Г Д Е Е Ж З И К Л М Н О П Р С Т У О Х Ц Ч Ш Щ ЭЮ Я<br>Фамилия Фае А Б В Г Д Е В Х Д В С В С В С В С В С В С В С В С В С В                                                                                                    |                                                    |                                                                                                    |
| Детская хируртия. Просмотр. Пастроики. Отчет по оценкам<br>Личный кабинет / Курсы / Высшее образование / Специалитет / 31.05.02 Педиатрия / Детская хирургия / Оценки / Управление оценками / Отчет по оценкам<br>ОТЧЕТ ПО ОЦЕНКАМ<br>Просмотр Настройки Шкалы Показатели Буквы Импорт Экспорт<br>Отчет по оценкам История оценок. Отчет по показателям. Обзорный отчет Одиночный вид. Отчет по пользователю<br>Видимые группы. Все участники •<br>Все участники:1/1<br>Има Все А Б В Г Д Е Е Х З И К Л М Н О П Р С Т У • Х Ц Ч Ш Щ Э Ю Я<br>Фильтр по фамилии,<br>имени, группе<br>Имени, группе<br>Имени, самилия • Десе злектронной почты. Тест по теме 1. Диагностика • Тест по теме 2. Злокачествен • Тест по теме 3. Особенности • Итоговая оценка за курс • И<br>Проба Проба                                                                                                    |                                                    |                                                                                                    |
| Личный кабинет / Курсы / Высшее образование / Специалитет / 3105.02 Педиатрия / Детская хирургия / Оценки / Управление оценками / Отчет по оценкам<br>ОТЧЕТ ПО ОЦЕНКАМ<br>Просмотр Настройки Шкалы Показатели Буквы Импорт Экспорт<br>Отчет по оценкам История оценок Отчет по показателям Обзорный отчет Одиночный вид Отчет по пользователю<br>Видилые группы Все участники *<br>Все участники *<br>Все участники *<br>Все участники *<br>Мия Все А Б В Г Д Е Е Ж З И К Л М Н О П Р С Т У Ф Х Ц Ч Ш Щ Э Ю Я<br>Фильтр по фамилии,<br>имени, группе<br>Имя / Фамилия *<br>Адрес злектронной почты Тест по теме 1. Диагностика * Тест по теме 3. Особенности * Итоговая оценка за курс *<br>Пуба Проба                                                                                                    | детская хирургия                                   | . просмотр. пастройки. Отчет по оценкам                                                                                                    |
| Отчет по оценкам<br>Просмотр Настройки Шкалы Показатели Буквы Импорт Экспорт<br>Отчет по оценкам История оценок Отчет по показателям Обзорный отчет Одиночный вид Отчет по пользователю<br>Видимые группы Все участники Ф<br>Все участники:1/1<br>Имя Кее А Б В Г Д Е Е Ж З И К Л М Н О П Р С Т У Ф Х Ц Ч Ш Щ Э Ю Я<br>Фамилия Кее А Б В Г Д Е Е Ж З И К Л М Н О П Р С Т У Ф Х Ц Ч Ш Щ Э Ю Я<br>Милия Кее А Б В Г Д Е Е Ж З И К Л М Н О П Р С Т У Ф Х Ц Ч Ш Щ Э Ю Я<br>Милия Кее А Б В Г Д Е Е Ж З И К Л М Н О П Р С Т У Ф Х Ц Ч Ш Щ Э Ю Я<br>Милия Фамилия А Дарес злектронной почты Тест по теме 1. Диагностика Ф Тест по теме 2. Злокачествен Ф Тест по теме 3. Особенности Ф Итоговая оценка за курс Ф Проба Проба                                                                                                    | Личный кабинет / Курсы / Высшее обр                | азование / Специалитет / 31.05.02 Педиатрия / Детская хирургия / Оценки / Управление оценками / Отчет по оценкам                                           |
| Отчет по оценкам<br>Просмотр Настройки Шкалы Показатели Буквы Импорт Экспорт<br>Отчет по оценкам История оценок Отчет по показателям Обзорный отчет Одиночный вид Отчет по пользователю<br>Видимые группы Все участники Ф<br>Все участники:1/1<br>Имя Бсе А Б В Г Д Е Е Ж З И К Л М Н О П Р С Т У Ф Х Ц Ч Ш Щ Э Ю Я<br>Фамилия Бсе А Б В Г Д Е Е Ж З И К Л М Н О П Р С Т У Ф Х Ц Ч Ш Щ Э Ю Я<br>Фамилия Бсе А Б В Г Д Е Е Ж З И К Л М Н О П Р С Т У Ф Х Ц Ч Ш Щ Э Ю Я<br>Фамилия Бсе А Б В Г Д Е Е Ж З И К Л М Н О П Р С Т У Ф Х Ц Ч Ш Щ Э Ю Я<br>Фамилия Бсе А Б В Г Д Е Е Ж З И К Л М Н О П Р С Т У Ф Х Ц Ч Ш Щ Э Ю Я<br>Фамилия Бсе А Б В Г Д Е Е Ж З И К Л М Н О П Р С Т У Ф Х Ц Ч Ш Щ Э Ю Я<br>Фамилия Бсе А Б В Г Д Е Е Ж З И К Л М Н О П Р С Т У Ф Х Ц Ч Ш Щ Э Ю Я<br>Фамилия С А Б В Г Д Е Е Ж З И К Л М Н О П Р С Т У Ф Х Ц Ч Ш Щ Э Ю Я<br>Фамилия С С А Б В Г Д Е Е Ж З И К Л М Н О П Р С Т У Ф Х Ц Ч Ш Щ Э Ю Я<br>Фамилия С С А Б В Г Д Е Е К З И К Л М Н О П Р С Т У Ф Х Ц Ч Ш Щ Э Ю Я<br>Фамилия С С А Б В Г Д Е Е К З И К Л М Н О П Р С Т У Ф Х Ц Ч Ш Щ Э Ю Я<br>Фамилия С С А Б В Г Д Е Е К З И К Л М Н О П Р С Т У Ф Х Ц Ч Ш Щ Э Ю Я<br>Фамилия С С А Б В Г Д Е Е К З И К Л М Н О П Р С Т У Ф Х Ц Ч Ш Ц Э Ю Я<br>Фамилия С С А Б В Г Д Е Е К З И К Л М Н О П Р С Т У Ф Х Ц Ч Ш Ц Э Ю Я<br>Фамилия С С А Б В Г Д Е Е К З И К Л М Н О П Р С Т У Ф Х Ц Ч Ш Ц Э Ю Я<br>Фамилия С С А Б В Г Д Е Е К З И К Л М Н О П Р С Т У Ф Х Ц Ч Ш Ц Э Ю Я<br>Фамилия С С А Б В Г Д Е Е К З И К Л М Н О П Р С Т У Ф Х Ц Ч Ш Ц Э Ю Я<br>Фамилия С С А Б В Г Д Е Е К З И К Л М Н О П Р С Т У Ф Х Ц Ч Ш Ц Э Ю Я<br>Фамилия С С А Б В Г Д Е Е К З И К Л М Н О П Р С Т У Ф Х Ц Ч Ш Ц Э Ю Я<br>Фамилия С С А Б В Г Д Е С Х З И К Л М Н О П Р С Т У Ф Х Ц Ч Ш Ц Э Ю Я<br>Фамилия С С А Б В Г Д Е С Х З И К Л М Н О П Р С Т У Ф Х Ц Ч Ш Ц Э Ю Я<br>Фамилия С С А Б В Г Д Е С Х З И К Л М Н О П Р С Т У Ф Х Ц Ч Ш Ц Э Ю Я<br>Фамилия С С А Б В Г Д Е С Х З И К Л М Н О П Р С Т У Ф Х Ц Ч Ц Э Ю Я<br>Фамилия С С А Б В Г Д Е С Х З И К Л М Н О П Р С Т У Ф Х Ц Ч Ц Э Ю Я<br>Фамилия С С А Б В Г Д Е С Х З И К Л М Н О П Р С Т У Ф Х Ц Ч Ц Э Ю Я<br>Фамилия С С А Б В Г Д Е С Х З И К Л М Н О П Р С Т |                                                    |                                                                                                    |
| Просмотр Настройки Шкалы Показатели Буквы Импорт Экспорт<br>Отчет по оценкам История оценко. Отчет по показателям Обзорный отчет Одиночный вид Отчет по пользователю<br>Видимые группы Все участники •<br>Видимые группы Все участники •<br>Все участники:1/1<br>Имя все А Б В Г Д Е Е Ж З И К Л М Н О П Р С Т У Ф Х Ц Ч Ш В Ю Я<br>Фамилия все А Б В Г Д Е Е Ж З И К Л М Н О П Р С Т У Ф Х Ц Ч Ш В Ю Я<br>Детская хирургия —<br>Имя / Фамилия *<br>Проба Проба<br>Проба Проба<br>Проба Проба                                                                                                    |                                                    |                                                                                                    |
| Просмотр Настройки Шкалы Показатели Буквы Импорт Экспорт<br>Отчет по оценкам История оценко. Отчет по показателям Обзорный отчет Одиночный вид Отчет по пользователю<br>Видимые группы Все участники •<br>Видимые группы Все участники •<br>Все участники:1/1<br>Имя все А Б В Г Д Е Е Ж З И К Л М Н О П Р С Т У Ф Х Ц Ч Ш Щ ЭЮ Я<br>Фамилия все А Б В Г Д Е Е Ж З И К Л М Н О П Р С Т У Ф Х Ц Ч Ш Щ ЭЮ Я<br>Детская хирургия —<br>Имя / Фамилия •<br>Адес заектронной почты Тест по теме 1. Диагностика, • • Тест по теме 3. Особенности • • Итоговая оценка за курс • •<br>Проба Проба Проба                                                                                                    | Отчет по оценкам                                   |                                                                                                    |
| Отчет по оценкам История оценок Отчет по показателям Обзорный отчет Одиночный вид Отчет по пользователю Видимые группы Все участники • Все участники:1/1 Имя все А Б В Г Д Е Е Ж З И К Л М Н О П Р С Т У Ф Х Ц Ч Ш Э Ю Я Фамилия все А Б В Г Д Е Е Ж З И К Л М Н О П Р С Т У Ф Х Ц Ч Ш Э Ю Я  Детская хирургия— Имя / Фамилия • Адрес электронной почты Тест по теме 1. Диагностика • • Тест по теме 3. Особенности • • Итоговая оценка за курс • • Проба Проба Проба                                                                                                    | Просмотр Настройки Шка                             | лы Показатели Буквы Импорт Экспорт                                                                                                    |
| Отчет по оценкам         История оценок         Отчет по показателям         Обзорный отчет         Одиночный вид         Отчет по пользователю           Видимые группы         Все участники •         Все участники •           Фильтр по фамилии, имени, группе           Имя         все А Б В Г Д Е Е Ж З И К Л М Н О П Р С Т У • Х Ц Ч Ш Ц Э Ю Я         Фильтр по фамилии, имени, группе           Фамилия         все А Б В Г Д Е Е Ж З И К Л М Н О П Р С Т У • Х Ц Ч Ш Ц Э Ю Я             Фамилия         все А Б В Г Д Е Е Ж З И К Л М Н О П Р С Т У • Х Ц Ч Ш Ц Э Ю Я             Имя / Фамилия         есе А Б В Г Д Е Е Ж З И К Л М Н О П Р С Т У • Х Ц Ч Ш Ц Э Ю Я             Имя / Фамилия         Адес электронной почты         Тест по теме 2. Злокачествен • Гест по теме 3. Особенности • Итоговая оценка за курс • Гест Проба                                                                                                    |                                                    |                                                                                                    |
| Видимые группы Все участники Ф<br>Все участники:1/1<br>Имя Все А Б В Г Д Е Е Ж З И К Л М Н О П Р С Т У Ф Х Ц Ч Ш Ц Э Ю Я<br>Фамилия Все А Б В Г Д Е Е Ж З И К Л М Н О П Р С Т У Ф Х Ц Ч Ш Ц Э Ю Я<br>Фамилия Все А Б В Г Д Е Е Ж З И К Л М Н О П Р С Т У Ф Х Ц Ч Ш Ц Э Ю Я<br>Детская хирургия—<br>Имя / Фамилия Адрес электронной почты Тест по теме 1. Диагностика Ф Тест по теме 2. Злокачествен Ф Тест по теме 3. Особенности Ф Итоговая оценка за курс Ф<br>Проба Проба Ш Ф Икоlupaev@yandex.ru                                                                                                    | Отчет по оценкам История оц                        | енок Отчет по показателям Обзорный отчет Одиночный вид Отчет по пользователю                                                                               |
| Видимые группы Все участники Ф<br>Все участники:1/1<br>Имя все А Б В Г Д Е Е Ж З И К Л М Н О П Р С Т У Ф Х Ц Ч Ш В Ю Я<br>Фамилия все А Б В Г Д Е Е Ж З И К Л М Н О П Р С Т У Ф Х Ц Ч Ш В Ю Я<br>Детская хирургия—<br>Имя / Фамилия Адрес электронной почты Тест по теме 1. Диагностика, Ф Тест по теме 3. Особенности, Ф Итоговая оценка за курс Ф<br>Проба Проба<br>Ш И dvkolupaev@yandex.ru                                                                                                    |                                                    |                                                                                                    |
| Все участники:1/1<br>Имя все а б в г д є є ж з и к л м н о п р с т у о х ц ч ш щ э ю я<br>Фамилия все а б в г д є є ж з и к л м н о п р с т у о х ц ч ш щ э ю я<br>Детская хирургия—<br>Имя / Фамилия * Адрес электронной почты Тест по теме 1. Диагностика • • Тест по теме 2. Злокачествен • • Тест по теме 3. Особенности • • Итоговая оценка за курс • •<br>Проба Проба<br>Ш • Икоlupaev@yandex.ru                                                                                                    | Видимые группы Все участники 🕈                     |                                                                                                    |
| Имя <u>кссабвгдЕЕжзиКлмнопрстуохцчш</u> эюя<br>Фамилия <u>кссабвгдЕЕжзиКлмнопрстуохцчш</u> ыэюя<br><u>Детская хирургия</u><br><u>Имя / Фамилия Адрес электронной почты</u> <u>тест по теме 1. Диагностика</u> ¢ <u>тест по теме 3. Особенности</u> ¢ <u>Итоговая оценка за курс</u> ¢<br><u>Проба Проба</u> <u>ш</u> ¢ <u>dvkolupaev@yandex.ru</u>                                                                                                    | Все участники:1/1                                  | Фильтр по фамилии,                                                                                                    |
| Фамилия Всс А Б В Г Д Е Е Ж З И К Л М Н О П Р С Т У © Х Ц Ч Ш Ц Э Ю Я<br>Детская хирургия —<br>Имя / Фамилия ▲ Адрес электронной почты Тест по теме 1. Диагностика \$ ✔ Тест по теме 2. Злокачествен \$ ✔ Тест по теме 3. Особенности \$ ✔ Итоговая оценка за курс \$ ✔<br>Проба Проба Ш ✔ dvkolupaev@yandex.ru                                                                                                    | Имя Все А Б В Г Д Е Ё                              | кзиклмнопрстуфхцчшщэюя имени, группе                                                                                                    |
| Фамилия       В Г Д Е Е X З И К Л М Н О П Р С Т У Ф Х Ц Ч Ш Щ Э Ю Я         Детская хирургия —         Имя / Фамилия *       Адрес электронной почты       Тест по теме 1. Диагностика \$        Тест по теме 2. Злокачествен \$        Тест по теме 3. Особенности \$        Итоговая оценка за курс \$          Проба Проба                                                                                                    |                                                    |                                                                                                    |
| Детская хирургия —           Имя / Фамилия ▲         Адрес электронной почты         Тест по теме 1. Диагностика ◆          Тест по теме 2. Злокачествен ◆          Тест по теме 3. Особенности ◆          Итоговая оценка за курс ◆            Проба         I III ●         dvkolupaev@yandex.ru         -         -         -                                                                                                    | Фамилия Все А Б В Г Д Е                            | Ê X 3 1/ K 7/ M H O N P C T Y O X 1 4 W W A 9 A 9                                                                                                    |
| Детская хирургия –           Имя / Фамилия ▲         Адрес электронной почты         Тест по теме 1. Диагностика ♦ ✔         Тест по теме 2. Злокачествен ♦ ✔         Тест по теме 3. Особенности ♦ ✔         Итоговая оценка за курс ♦ ✔           Проба         Image: Participation of the state of the state                                                                                                    |                                                    |                                                                                                    |
| Имя / Фамилия Aдрес электронной почты Тест по теме 1. Диагностика 💠 🖋 Тест по теме 2. Злокачествен 💠 🧳 Тест по теме 3. Особенности 💠 🖉 Итоговая оценка за курс 🕈 🖉 Проба Проба 🌐 🖉 dvkolupaev@yandex.ru                                                                                                    |                                                    | Детская хирургия —                                                                                                    |
| Προδa Προδa                                                                                                    | Имя / Фамилия 📤                                    | Адрес электронной почты   Тест по теме 1. Диагностика 💠 🖋   Тест по теме 2. Злокачествен 🕈 🖋   Тест по теме 3. Особенности 💠 🏈   Итоговая оценка за курс 🕏 |
|                                                                                                    | Проба Проба 🖽 🖋                                    | dvkolupaev@yandex.ru                                                                                                    |
|                                                                                                    |                                                    |                                                                                                    |
|                                                                                                    |                                                    |                                                                                                    |

# Рисунок 8. Страница курса «Оценки»

Для экспорта отчета необходимо нажать на вкладку «Экспорт» затем на вкладку «Таблица Excel»

| Личный кабинет / Курсы / Высшее образование / Специалитет                                                                                                | т / 31.05.02 Педиатрия / Детская хирургия / Оценки / Управление о                                                                                                    | ценками / Экспорт / Таблица Excel                                                                                                    |
|----------------------------------------------------------------------------------------------------|----------------------------------------------------------------------------------------------------|----------------------------------------------------------------------------------------------------|
| Экспорт в Таблица Excel                                                                                                    |                                                                                                    |                                                                                                    |
| Просмотр Настройки Шкалы Показатели В                                                                                                    | Буквы Импорт Экспорт                                                                                                    |                                                                                                    |
| Таблица OpenDocument Текстовый файл Таблица Е                                                                                                    | Excel Файл XML                                                                                                    |                                                                                                    |
| Видимые группы Все участники 🗢                                                                                                    |                                                                                                    |                                                                                                    |
|                                                                                                    |                                                                                                    |                                                                                                    |
| _                                                                                                    |                                                                                                    |                                                                                                    |
| ▼ Включаемые оценки                                                                                                    |                                                                                                    |                                                                                                    |
| <ul> <li>Включаемые оценки</li> </ul>                                                                                                    | Тест по теме 1. Диагностика и лечение доброкачественн                                                                                                    | ых опухолей и опухолеподобных заболеваний костей у детей                                                                                 |
| <ul> <li>Включаемые оценки</li> <li>Экспортируемые элементы</li> </ul>                                                                                   | <ul> <li>Тест по теме 1. Диагностика и лечение доброкачественн</li> <li>Тест по теме 2. Злокачественные опухоли костей у детей</li> </ul>                                                                                                    | ых опухолей и опухолеподобных заболеваний костей у детей                                                                                 |
| <ul> <li>Включаемые оценки</li> <li>Экспортируемые элементы</li> </ul>                                                                                   | <ul> <li>Тест по теме 1. Диагностика и лечение доброкачественн</li> <li>Тест по теме 2. Злокачественные опухоли костей у детей</li> <li>Тест по теме 3. Особенности онкологии детского возрас</li> </ul>                                                                                                    | ых опухолей и опухолеподобных заболеваний костей у детей<br>а                                                                            |
| <ul> <li>Включаемые оценки</li> <li>Экспортируемые элементы</li> </ul>                                                                                   | <ul> <li>Тест по теме 1. Диагностика и лечение доброкачественн</li> <li>Тест по теме 2. Злокачественные опухоли костей у детей</li> <li>Тест по теме 3. Особенности онкологии детского возрас</li> <li>Итоговая оценка за курс</li> </ul>                                                                                                    | ых опухолей и опухолеподобных заболеваний костей у детей<br>а                                                                            |
| <ul> <li>Включаемые оценки</li> <li>Экспортируемые элементы</li> </ul>                                                                                   | <ul> <li>Тест по теме 1. Диагностика и лечение доброкачественн</li> <li>Тест по теме 2. Злокачественные опухоли костей у детей</li> <li>Тест по теме 3. Особенности онкологии детского возрас</li> <li>Итоговая оценка за курс</li> </ul>                                                                                                    | ых опухолей и опухолеподобных заболеваний костей у детей<br>а                                                                            |
| <ul> <li>Включаемые оценки</li> <li>Экспортируемые элементы</li> </ul>                                                                                   | <ul> <li>Тест по теме 1. Диагностика и лечение доброкачественн</li> <li>Тест по теме 2. Злокачественные опухоли костей у детей</li> <li>Тест по теме 3. Особенности онкологии детского возрас</li> <li>Итоговая оценка за курс</li> <li>Выбрать всё / Снять выбор</li> </ul>                                                                                                    | ых опухолей и опухолеподобных заболеваний костей у детей<br>а                                                                            |
| <ul> <li>Включаемые оценки</li> <li>Экспортируемые элементы</li> <li>Параметры формата экспорта</li> </ul>                                               | <ul> <li>Тест по теме 1. Диагностика и лечение доброкачественн</li> <li>Тест по теме 2. Злокачественные опухоли костей у детей</li> <li>Тест по теме 3. Особенности онкологии детского возрас</li> <li>Итоговая оценка за курс</li> <li>Выбрать всё / Снять выбор</li> </ul>                                                                                                    | ых опухолей и опухолеподобных заболеваний костей у детей<br>а                                                                            |
| <ul> <li>Включаемые оценки</li> <li>Экспортируемые элементы</li> <li>Параметры формата экспорта</li> </ul>                                               | <ul> <li>Тест по теме 1. Диагностика и лечение доброкачественн</li> <li>Тест по теме 2. Злокачественные опухоли костей у детей</li> <li>Тест по теме 3. Особенности онкологии детского возрас</li> <li>Итоговая оценка за курс</li> <li>Выбрать всё / Снять выбор</li> <li>Включить отзыв в экспорт</li> </ul>                                                                                       | ых опухолей и опухолеподобных заболеваний костей у детей<br>а<br>Для экспорта оценок                                                     |
| <ul> <li>Включаемые оценки</li> <li>Экспортируемые элементы</li> <li>Параметры формата экспорта</li> </ul>                                               | <ul> <li>Тест по теме 1. Диагностика и лечение доброкачественния</li> <li>Тест по теме 2. Злокачественные опухоли костей у детей</li> <li>Тест по теме 3. Особенности онкологии детского возрас</li> <li>Итоговая оценка за курс</li> <li>Выбрать всё / Снять выбор</li> <li>Включить отзыв в экспорт</li> <li>Исключить приостановленных пользователей •</li> </ul>                                 | ых опухолей и опухолеподобных заболеваний костей у детей<br>а<br>Для экспорта оценок<br>необходимо поставить                             |
| <ul> <li>Включаемые оценки</li> <li>Экспортируемые элементы</li> <li>Параметры формата экспорта</li> <li>Типы отображения оценок при экспорте</li> </ul> | <ul> <li>Тест по теме 1. Диагностика и лечение доброкачествення</li> <li>Тест по теме 2. Злокачественные опухоли костей у детей</li> <li>Тест по теме 3. Особенности онкологии детского возрас</li> <li>Итоговая оценка за курс</li> <li>Выбрать всё / Снять выбор</li> <li>Включить отзыв в экспорт</li> <li>Исключить приостановленных пользователей ?</li> <li>Значение Проценты Буква</li> </ul> | ых опухолей и опухолеподобных заболеваний костей у детей<br>а<br>Для экспорта оценок<br>необходимо поставить<br>галочки «Проценты» и Бук |

### Рисунок 9. Экспорт оценок

Далее отчет необходимо отредактировать в соответствии с требованиями СМК П 51, СМК П 08 (для ДПО).